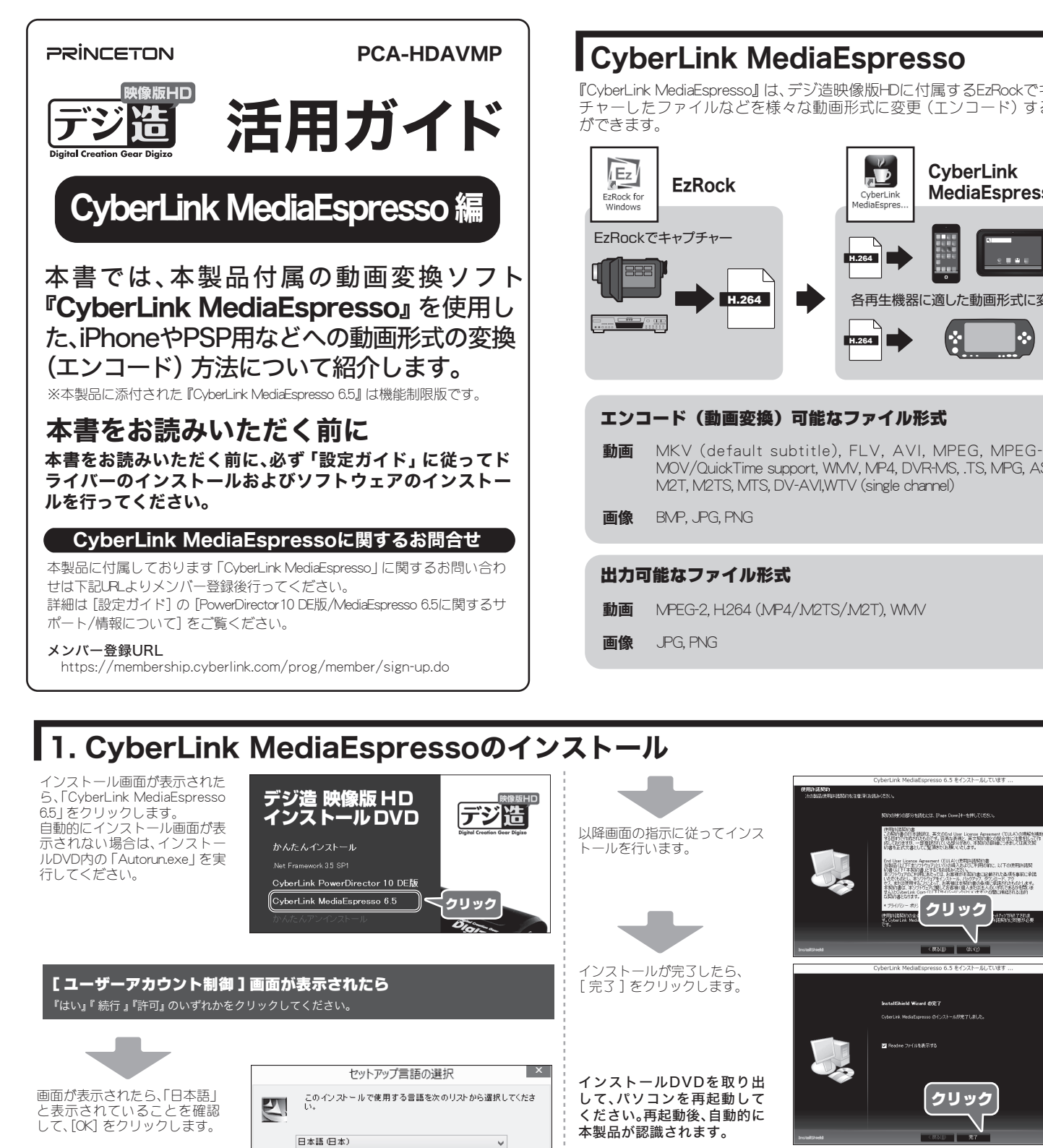

### 以上でソフトウェアのインストールは完了です。

再起動後、スタート画面やスタートメニュー、デスクトップに「CyberLink MediaEspresso 6.5」が表示されます。 ソフトウェアを起動する場合は、デスクトップのアイコンをダブルク リックするか、スタートメニューからソフトウェアを選択してください。

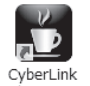

MediaEspres..

## MediaEspresso Gadgetについて MediaEspressoのインストールが

完了すると、MediaEspresso Gadgetのアイコンも表示されま すが、本製品付属のMediaEspresso のバージョンではMediaEspresso Gadgetの機能をご利用いただく ことができません。あらかじめご 了承ください。

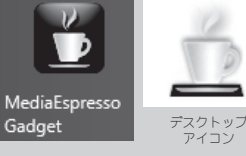

# 2. CyberLink MediaEspressoの起動

インストール画面が表示された

ら、[次へ] クリックします。

キャンセル

クリック

1 143528

クリック

『CyberLink MediaEspresso』は、デジ造映像版HDに付属するEzRockでキャプ チャーしたファイルなどを様々な動画形式に変更(エンコード)すること

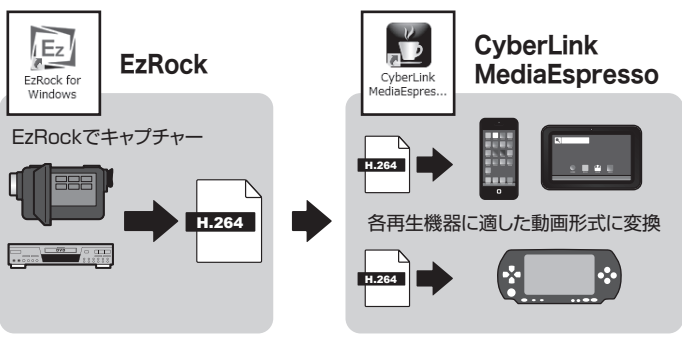

MKV (default subtitle), FLV, AVI, MPEG, MPEG-2, MOV/QuickTime support, WMV, MP4, DVR-MS, .TS, MPG, ASF,

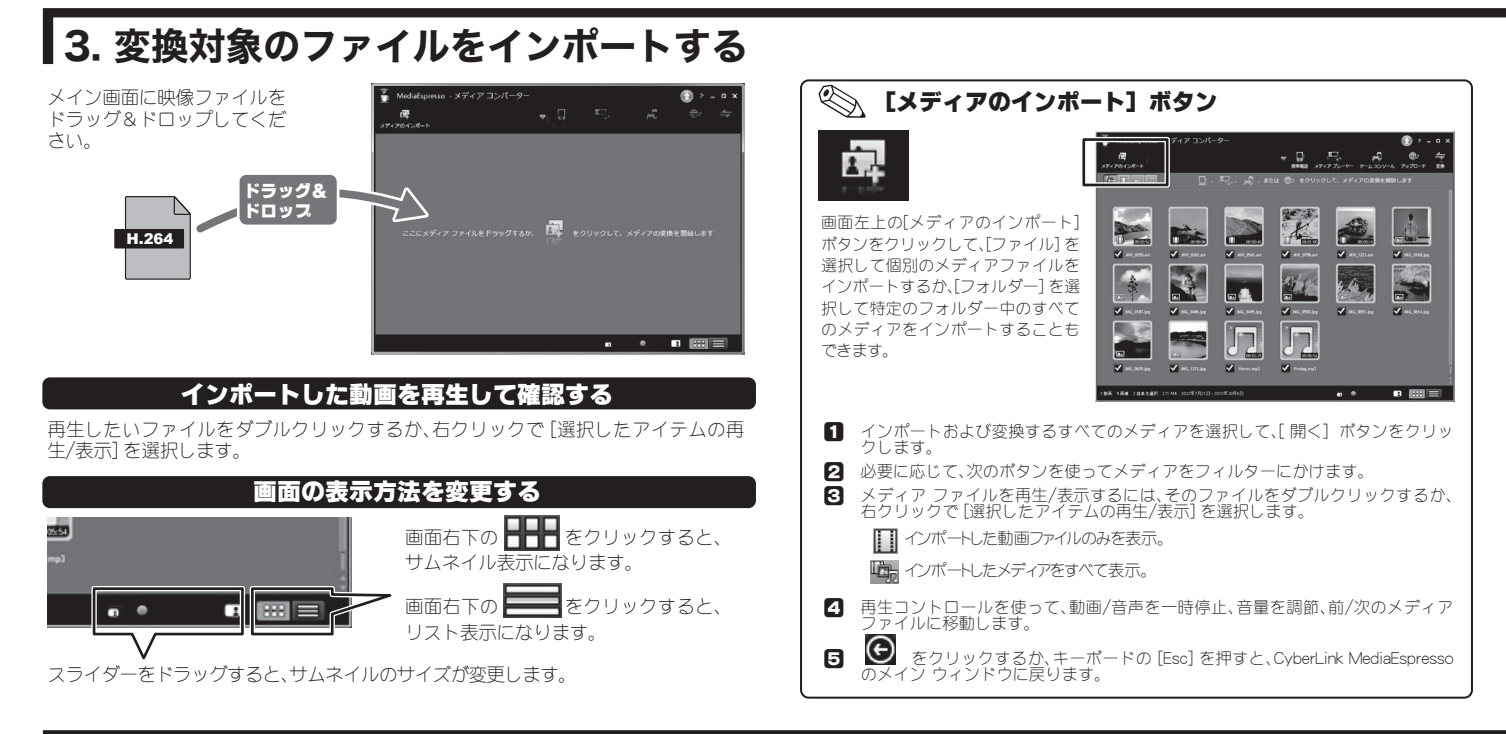

## 4. 変換 (エンコード)する動画形式を選択する

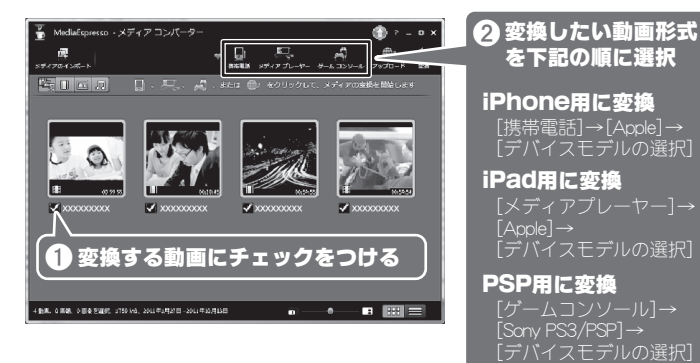

# 5. カスタムプロファイルを作成する

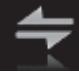

変換したいファイルを選択した後、画面右上の[変換] ボタンをクリック すると、カスタムのプロファイルを設定することができます。既存のカ スタム プロファイルを編集して、メディア変換時に利用することがで きます。

- CyberLink MediaEspresso のウィンドウから、変換するメディアをすべて選択します。
- 2 [変換] ボタンをクリックします。
- [新規] ボタンをクリックして、カスタム プロファイル ウィンドウを開き ます。
- 4 フィールドに、カスタム プロファイルの [プロファイル名] を入力します。
- 5 動画を変換する場合は、[ファイル形式]のドロップダウンメニューから ファイルの形式(または動画ファイルのコンテナー)を選択します。
- 6 [動画] セクションでは、次を選択します。

【形式】のドロップダウンメニューから、動画の形式を選択します。設定できる動画形式は、選択したファイル形式(またはコンテナー)によって異なります。

**[解像度]** のドロップダウン メニューから、解像度を選択します。

**[縦横比]** のドロップダウン メニューから、動画ファイルの縦横比を選択します。

[ビットレート] のドロップダウン メニューから、動画ファイルのビットレートまたは品 質を選択します。

[フレーム レート] のドロップダウン メニューから、フレーム レートを選択します。 [自 動] を選択すると、他の選択内容に基づいて自動的に設定されます。

# 6. MediaEspressoボタンについて

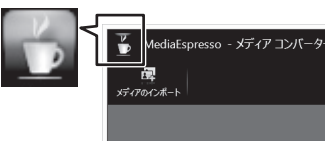

画面左上のアイコン「MediaEspressoボタン」 をクリックすると、ファイルやフォルダのイ ンポート、設定画面の表示などを行えます。

※ 本 製 品 に 添 付 さ れ た『CyberLink MediaEspresso 6.5』は機能制限版です。一部 の機能は設定することができません。 デバイスモデルを選択したら、メディア形式のプロファイルを選択します。設定できるプロファイルは、選択したデバイスモデルによって異なります。 [スマート フィット]を選択すると、元の動画に基づいて、最高の形式および解像度 が自動選択されます。

[その他…]を選択すると、その他のプロファイルを設定することができます。

設定が完了したら[OK] をクリックして、変換を開始します。 選択したすべてのファイルが変換されます。

## 変換されたファイルの保存場所

初期設定では、変換された動画ファイルはユーザーフォルダのMediaEspressoフォル ダに保存されます。

**変換先⇒**C:¥Users¥ユーザー名¥MediaEspresso

保存先を変更する場合は、画面左上の [MediaEspressoボタン]⇒[設定]⇒[全般] タブ の順にクリックして「メディア保存先」を変更してください。

7 [音声] セクションでは、動画ファイルの音声をカスタマイズします。

[形式] のドロップダウン メニューから、動画ファイルの音声圧縮形式を選択します。 [サンプリング レート] のドロップダウン メニューから、動画ファイルの音声サンプリン グ レートまたは品質を選択します。

[ビットレート]のドロップダウン メニューから、動画ファイルの音声圧縮率または品質 を選択します。

- 3 動画と音声の設定が完了したら、[次へ] ボタンをクリックして、[カスタム プロファイル] ウィンドウを開きます。
- ヨ 音声ファイルまたは画像ファイルのファイル形式や品質を設定(※)します。
- 10 [OK] をクリックして、カスタム プロファイルを保存します。

※本製品にバンドルされているCyberLink MediaEspressoは機能限定版です。一部の変換は制限されております。

## カスタムプロファイルを使用する場合

- CyberLink MediaEspresso のウィンドウから、変換するメディアをすべて選択します。
- 2 [カスタマイズ] ボタンをクリックします。
- 3 [カスタム プロファイルの選択] のドロップダウン メニューから、使用するカスタム プロファイルを選択します。

# 7.困った時は?

## ? インストールできない/ソフトウェアを起動できない

ー度OS所定の方法でMediaEspressoをアンインストール後、インストールDVDの中身を表示します。 ESPフォルダ→RunTimeフォルダ→VC2005 SP1フォルダの順に表示して「vcredist\_x86.exe」を実行して ください。

その後、再度MediaEspressoのインストールを行ってください。

上記の作業でも改善しない場合は、再度MediaEspressoをアンインストールした後、マイクロソフトのホーム ページから下記のRunTimeライブラリーを入手してインストールしてください。

Microsoft Visual C++ 2008 SP1 再頒布可能パッケージ (x86) https://www.microsoft.com/ja-jp/download/details.aspx?id=5582